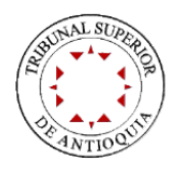

## **CONSULTA ESTADOS ELECTRÓNICOS**

1. Ingresar a la página de la Rama Judicial: www.ramajudicial.gov.co

| 📒 🛞 Inicio - R           | lama Judicial 🗙 🗙                              | +                   |                   |                  |              |                   |                |
|--------------------------|------------------------------------------------|---------------------|-------------------|------------------|--------------|-------------------|----------------|
| ← → C 🖷                  | amajudicial.gov.co                             |                     |                   |                  |              |                   |                |
| Consejo Superio          | or de la Judicatura                            | Corte Suprema de Ju | usticia           | Consejo de Estad | lo           | Corte Constitue   | cional         |
| ¢                        | Providu Diroiant                               |                     |                   | Abril 27 2020    |              |                   |                |
| REPLIC                   | LUCA DE COU                                    | ٥                   | <b>.</b>          | G Seleccional    | r Idioma   🔻 |                   | ٩              |
|                          |                                                |                     |                   |                  |              |                   |                |
| INICIO                   | SOBRE LA RAMA                                  | CARRERA JUDI        | CIAL              | PUBLICACIONES    | CONTRATA     | CIÓN ATEN         | ICIÓN AL USUAI |
| INICIO<br>Selec<br>naveç | SOBRE LA RAMA<br>scione su perfil de<br>gacion |                     | cial<br>Ciudadanc | S S              | CONTRATA     | ción aten<br>ados | ICIÓN AL USUAI |

2. Clic en TRIBUNALES SUPERIORES

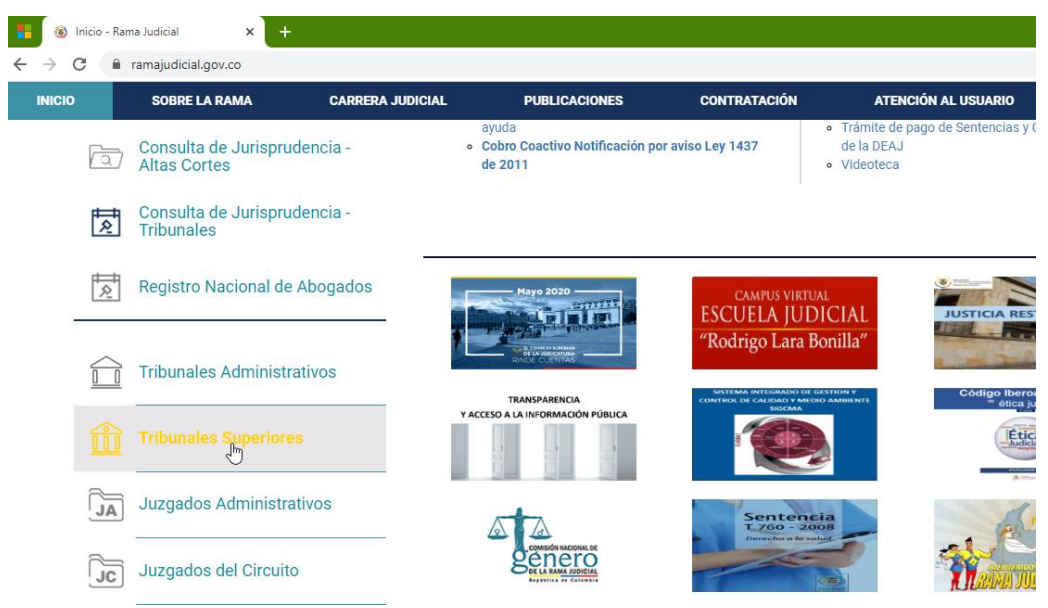

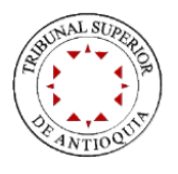

# 3. Clic en "Antioquia, Capital: Medellín"

| 🚦 🔞 Tribunales Sup                                                                                                    | eriores - Rama Jud 🗙 🕂                                         |                                                       |                                                           |                             |                                |                                         |                                           |
|----------------------------------------------------------------------------------------------------|----------------------------------------------------------------|-------------------------------------------------------|-----------------------------------------------------------|-----------------------------|--------------------------------|-----------------------------------------|-------------------------------------------|
| $\leftrightarrow$ $\rightarrow$ C $$ ran                                                                                     | najudicial.gov.co/web/10228                                    | /763                                                  |                                                           |                             |                                |                                         |                                           |
| Consejo Superior de                                                                                                    | la Judicatura Co                                               | rte Suprema de J                                      | usticia                                                   | Co                          | onsejo de Estado               | ,                                       | Corte                                     |
| REPUBLICA                                                                                                    | DE EDUO                                                        | 0                                                     | <b>.</b>                                                  | 9                           | Abril 27 2020<br>G Seleccioner | ldioma   🔻                              |                                           |
| INICIO                                                                                                    | SOBRE LA RAMA                                                  | CARRERA JUDI                                          | CIAL                                                      | PUBLICA                     | CIONES                         | CONTRATAC                               | CIÓN                                      |
| Seleccion<br>navegaci                                                                                                    | ne su perfil de<br>on                                          |                                                       | Ciudad                                                    | anos                        | <u> An</u>                     | Aboga                                   | idos                                      |
| 1                                                                                                    | Antioquia, Capita                                              | al:                                                   | <b>Tril</b>                                               | bunales<br>tioquia, Capital | Superio                        | res                                     |                                           |
|                                                                                                    | Medellín                                                       |                                                       | Ara                                                       | iuca, Capital: A            | rauca                          |                                         |                                           |
|                                                                                                    |                                                                |                                                       | Arc                                                       | hipiélago de S              | an Andrés                      |                                         |                                           |
| <ul> <li>Iribunales Superiores - Rar</li> <li>↔ C</li> <li>a ramajudiciaLg</li> <li>Consejo Superior de la Judica</li> </ul> | na Jud × +<br>jov.co/web/10228/763<br>tura Corte Suprema de Ju | sticia                                                | Consejo de Estad                                          | 0                           | Corte Constitucion             | nal Sala                                | –<br>☆<br>ı Jurisdiccional Discip         |
| R S CA DE CO                                                                                                    | <b>()</b>                                                      | # O                                                   | Abril 27 2020                                             | Idioma   🔻                  | ٩                              |                                         | Libertad y Orden<br>República de Colombia |
| INICIO SOBRE LA                                                                                                    | RAMA CARRERA JUDIO                                             | CIAL PUBLIC                                           | ACIONES                                                   | CONTRATACIÓ                 | N ATENCIÓ                      | ÓN AL USUARIO                           | MEDIDAS COVID                             |
| Seleccione su p<br>navegacion                                                                                                | erfil de oo                                                    | Ciudadanos                                            |                                                           | Abogado                     | os E                           | Servid<br>Judici                        | ores<br>ales                              |
| 10                                                                                                    | Antioquia, Capital:<br>Medellín                                | Antioquia<br>P Direcc<br>Tribunal<br>Relatoria Tribun | , Capital:<br>ión Seccional<br>Sala<br>al Superior de Ant | Medellín<br>Laboral         | Conse<br>Sala Penal            | < Volver a<br>jo Seccional<br>Sala Civi | Tribunales Superiores                     |
| 2-7-                                                                                                    | Starting and                                                   |                                                       | R                                                         |                             |                                |                                         |                                           |

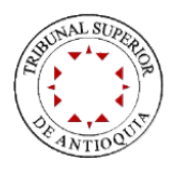

4. Clic en la Sala correspondiente donde se encuentre radicado el proceso de su interés

|                                                                                                | 10228/763                                                                                                    |                                                                                                    |                                                               |            |                 |                                |
|------------------------------------------------------------------------------------------------|----------------------------------------------------------------------------------------------------|----------------------------------------------------------------------------------------------------|---------------------------------------------------------------|------------|-----------------|--------------------------------|
| jo Superior de la Judicatura                                                                   | Corte Suprema de Justicia                                                                                                    | Cons                                                                                               | sejo de Estado                                                | Corte Con  | stitucional     | Sala Jurisdice                 |
| 4PMA JUDIC                                                                                     |                                                                                                    | Ab                                                                                                 | oril 27 2020                                                  |            |                 | ~~                             |
| Revelue Colo                                                                                   | •                                                                                                    | 9 🧐                                                                                                | 🔓 Seleccionar Idioma   ▼                                      |            | ٩               | Libertad y O<br>República de O |
| IO SOBRE LA RAMA                                                                               | CARRERA JUDICIAL                                                                                                    | PUBLICACIO                                                                                         | ONES CONTI                                                    | RATACIÓN   | ATENCIÓN AL USU | ARIO ME                        |
| Seleccione su perfil de<br>navegacion                                                          | Ciuc                                                                                                    | dadanos                                                                                            | At                                                            | oogados    | <u>888</u>      | Servidores<br>Judiciales       |
| 10                                                                                             | 4                                                                                                    | Antioquia, C                                                                                       | Capital: Mede                                                 | ellín      |                 | < Volver a Tribunales          |
| Antioquia, C<br>Medell                                                                         | Capital:<br>lín                                                                                                    | Dirección S                                                                                        | Seccional                                                     | ≞          | Consejo Seccion | al                             |
| 124                                                                                            |                                                                                                    | Tribunal                                                                                           | Sala Laboral                                                  | Sala Penal |                 | Sala Civil - Familia           |
|                                                                                                |                                                                                                    | Tribunal Superior de                                                                               | e Antioquia Sala Civil - Fa                                   | milia      |                 |                                |
| Clic en ESTAD                                                                                  | 05                                                                                                    |                                                                                                    |                                                               |            |                 |                                |
| . Clic en ESTAD                                                                                | OS<br>Judicial x +                                                                                                    |                                                                                                    |                                                               |            |                 |                                |
| <ul> <li>Clic en ESTAD</li> <li>Inicio - Rama</li> <li>↔ → C</li> <li>Inicio - Rama</li> </ul> | OS<br>Judicial x +<br>amajudicial.gov.co/web/tribunal-                                                                                                    | -superior-de-antioqu                                                                               | ia-sala-civil-familia                                         |            |                 | -                              |
| . Clic en ESTAD<br>ⓐ Inicio - Rama<br>← → C @ ra<br>INICIO                                     | OS<br>Judicial × +<br>amajudicial.gov.co/web/tribunal-                                                                                                    | -superior-de-antioqu<br>INFORMACIÓN                                                                | ia-sala-civil-familia<br>GENERAL                              |            | CONTACTENOS     |                                |
| . Clic en ESTAD                                                                                | OS<br>Judicial x +<br>amajudicial.gov.co/web/tribunal-                                                                                                    | -superior-de-antioqu<br>INFORMACIÓN<br>INFORMACIÓN I                                               | ia-sala-civil-familia<br>GENERAL<br>Urado                     |            | CONTACTENOS     |                                |
| . Clic en ESTAD                                                                                | OS<br>Judicial × + m<br>amajudicial.gov.co/web/tribunal-                                                                                                    | -superior-de-antioqu<br>INFORMACIÓN<br>Nortlet no está config                                      | ia-sala-civil-familia<br>GENERAL<br>urado                     |            | CONTACTENOS     |                                |
| . Clic en ESTAD                                                                                | OS<br>Judicial x +<br>amajudicial.gov.co/web/tribunal-                                                                                                    | -superior-de-antioqu<br>INFORMACIÓN<br>portlet no está config<br>IN                                | ia-sala-civil-familia<br>GENERAL<br>urado                     |            | CONTACTENOS     |                                |
| . Clic en ESTAD                                                                                | OS<br>Judicial × +<br>amajudicial.gov.co/web/tribunal-                                                                                                    | -superior-de-antioqu<br>INFORMACIÓN<br>Portlet no está config<br>IN                                | ia-sala-civil-familia<br>GENERAL<br>urado                     |            | CONTACTENOS     |                                |
| . Clic en ESTAD                                                                                | OS<br>Judicial × +<br>amajudicial.gov.co/web/tribunal-<br>novedades para mostrar ó el p<br>a las comunidades<br>cias iniciales, pruebas, ale                                                                                                    | -superior-de-antioqu<br>INFORMACIÓN<br>portlet no está config<br>IN<br>egatos y funcion            | ia-sala-civil-familia<br>GENERAL<br>urado<br>ICIO<br>amientos |            | CONTACTENOS     |                                |
| . Clic en ESTAD                                                                                | OS<br>Judicial x +<br>amajudicial.gov.co/web/tribunal-<br>y novedades para mostrar ó el p<br>a las comunidades<br>cias iniciales, pruebas, ale                                                                                                    | -superior-de-antioqu<br>INFORMACIÓN<br>portlet no está config<br>IN<br>egatos y funcion            | ia-sala-civil-familia<br>GENERAL<br>urado<br>ICIO<br>amientos |            | CONTACTENOS     |                                |
| . Clic en ESTAD                                                                                | OS<br>Judicial x + maintaine + maintaine + ma | -superior-de-antioqu<br>INFORMACIÓN<br>Nortlet no está config<br>IN<br>egatos y funcion<br>rónicas | ia-sala-civil-familia<br>GENERAL<br>urado<br>ICIO<br>amientos |            | CONTACTENOS     |                                |
| . Clic en ESTAD                                                                                | OS<br>Judicial x +<br>amajudicial.gov.co/web/tribunal-<br>y novedades para mostrar ó el p<br>a las comunidades<br>cias iniciales, pruebas, ale<br>es<br>a de notificaciones electu<br>rama de Audiencias                                                                                                    | -superior-de-antioqu<br>INFORMACIÓN<br>cortlet no está config<br>IN<br>egatos y funcion<br>rónicas | ia-sala-civil-familia<br>GENERAL<br>urado<br>ICIO<br>amientos |            | CONTACTENOS     |                                |

Histórico Procesal

Fijaciones

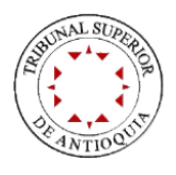

### 6. Clic en el año correspondiente

| 🚯 Inicio - Rama Judicial | × +                                                       |             |
|--------------------------|-----------------------------------------------------------|-------------|
| ← → C 🔒 ramajudicial.gov | .co/web/tribunal-superior-de-antioquia-sala-civil-familia |             |
| INICIO                   | INFORMACIÓN GENERAL                                       | CONTACTENOS |
|                          | INICIO                                                    |             |
| Avisos a las comun       | idades                                                    |             |
| Audiencias iniciales     | s, pruebas, alegatos y funcionamientos                    |             |
| Boletines                |                                                           |             |
| Consulta de notifica     | aciones electrónicas                                      |             |
| Cronograma de Auc        | diencias                                                  |             |
| Edictos                  |                                                           |             |
| Estados                  |                                                           |             |
| ► 2020                   |                                                           |             |
| > 2019                   |                                                           |             |

### 7. Clic en el mes correspondiente

| 🗧 🐵 2020 - Rama Judicial 🛛 🗙                                     | +                                      |                                         |                      |                                           |
|------------------------------------------------------------------|----------------------------------------|-----------------------------------------|----------------------|-------------------------------------------|
| $\leftrightarrow$ $\rightarrow$ C $(h)$ ramajudicial.gov.co/web/ | tribunal-superior-de-antioquia-sala-ci | ivil-familia/100                        |                      |                                           |
| Consejo Superior de la Judicatura                                | Corte Suprema de Justicia              | Consejo de Estado                       | Corte Constitucional | Sala Jurisdiccional D                     |
| Revenue du biologia                                              | • #                                    | Abril 27 2020<br>G Seleccionar Idioma V | <u> </u>             | Libertad y Orden<br>República de Colombia |
| INICIO                                                           | INFORMACIÓN GENERA                     | L CONTA                                 | CTENOS               | VER MAS TRIBUNALES                        |
| Seleccione su perfil de                                          | Ciudad                                 | danos Abo                               | ogados ARA           | Servidores                                |

#### Tribunal Superior de Antioquia Sala Civil - Familia

| INICIO                                                    | Rama Judicial 🖶 Tribunales Superiores 🖶 Tribunal Superior de Antioquia Sala Civil - Familia 🖨 Inicio 🖨 Estados 🖨 <b>2020</b> |
|-----------------------------------------------------------|----------------------------------------------------------------------------------------------------|
| Avisos a las comunidades                                  | ABRIL 2020 MAYO 2020                                                                                                    |
| Audiencias iniciales, pruebas, alegatos y funcionamientos | PRUEBA PRELIMINAR                                                                                                    |
| Boletines                                                 | · · · · · · · · · · · · · · · · · · ·                                                                                        |

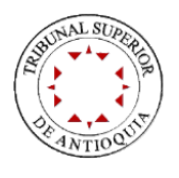

8. Clic en el ESTADO que quiere consultar

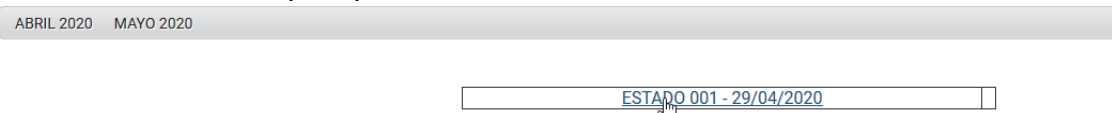

9. Al hacer clic se abrirá en una nueva Pestaña o Ventana el archivo en formato PDF que contiene el formato del estado junto con las providencias notificadas, documento que puede imprimir o descargar.

| 1 de 101           |                             |                                               | —   🕂 Tamaño                                                             | automático ‡                                                       |            |          |         |                                 | 22 | 0 | Di I |  |
|--------------------|-----------------------------|-----------------------------------------------|--------------------------------------------------------------------------|--------------------------------------------------------------------|------------|----------|---------|---------------------------------|----|---|------|--|
|                    |                             |                                               | REPUBLICA D<br>TRIBUNAL SUPERI<br>SALA CIVII<br>NOTIFICACION<br>Art. 295 | E COLOMBIA<br>OR DE ANTIOQUIA<br>L FAMILIA<br>POR ESTADOS<br>C.G.P |            |          |         |                                 |    |   |      |  |
|                    | No. Estado: 001             |                                               |                                                                          | Fecha Estado: 29/04/2020                                           |            | Pi       | gins: 1 |                                 |    |   |      |  |
| Nro. E             | xpediente Clas<br>Proc      | e de Demandante<br>1950 - Demandante          | Demandado                                                                | Observación de Actuación                                           | Fecha Auto | Cuaderno | Folio   | Magistrado                      |    |   |      |  |
| 05615.3            | 5183 002 2018 00019 01 SUCE | JULIÁN LEANDRO<br>CUBILLOS JIMÉNEZ Y<br>OTROS | GUILLERMO CUBILLOS<br>RAMOS                                              | MODIFICA AUTO - SIN COSTAS<br>EN ESTA INSTANCIA                    | 28/04/2020 |          |         | DARÍO IGNACIO<br>ESTRADA SANÍN  |    |   |      |  |
| 05615 3            |                             |                                               |                                                                          |                                                                    |            |          |         | DARÍO IGNACIO<br>ESTRADA SANIN  |    |   |      |  |
| 05-615-<br>09168-0 |                             |                                               |                                                                          |                                                                    |            |          |         | CLAUDIA<br>BERMUDEZ<br>CARVAJAL |    |   |      |  |
| 05-615-00001-0     |                             |                                               |                                                                          |                                                                    |            |          |         | CLAUDIA<br>BERMUDEZ<br>CARVAJAL |    |   |      |  |
| 05-440<br>00578-   |                             |                                               |                                                                          |                                                                    |            |          |         | CLAUDIA<br>BERMUDEZ<br>CARVAJAL |    |   |      |  |
| 05-376             |                             |                                               |                                                                          |                                                                    |            |          |         | CLAUDIA<br>BERMUDEZ<br>CARVAJAL |    |   |      |  |

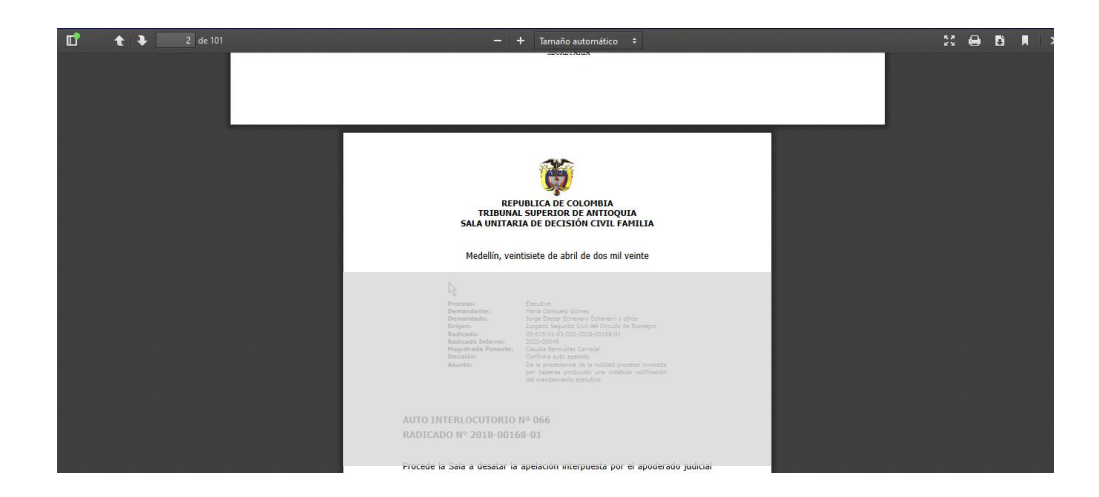